## Narcotic Education Attestation Tracker (NEAT)-Institution

## <u>Complete the steps below to access the Narcotic Education Attestation Tracker (NEAT)</u> application in the NYS Health Commerce System (HCS):

1. Log into the HCS at <a href="https://commerce.health.state.ny.us">https://commerce.health.state.ny.us</a>

2. Under "My Content" click on "All Applications"

3. Click on "N"

4. Scroll down to Narcotic Education Attestation Tracker (NEAT) and double click to open the application. You may also click on the "+" sign to add this application under "My Applications" on the left side of the Home screen.

## <u>Complete the steps below to ATTEST to the completion of the education requirement for your</u> <u>facility:</u>

|                                                                                                    | Welcome John X                                   |
|----------------------------------------------------------------------------------------------------|--------------------------------------------------|
| STATE Attestation Tracker                                                                                                    | 📒 Update Personal Info 🛛 PAQ 🔇 H                 |
| Home                                                                                                    |                                                  |
| ARCOTIC EDUCATION ATTESTATION TRACKER                                                                                                    |                                                  |
| application can be used by prescribers and facilities, on behalf of their medical residents, to attest to the comp<br>ining in pain management, palliative care and addiction. | oletion of at least three (3) hours of course wo |
| t started, please select the prescriber or facility that needs to submit an attestation of the completion of mand                                                              | latory course work or training.                  |
| Choose One                                                                                                    |                                                  |
| O Prescriber - John X Doe                                                                                                    |                                                  |
| Hospital (pfi):8888 - Z Test Hospital (PFI)                                                                                                    |                                                  |
| Continue                                                                                                    |                                                  |
| u of Narcolis Enforcement                                                                                                    | 03/11/2                                          |

S Department of

1. Enter the appropriate information below:

| Narcotic<br>YORK Attestati | W<br>Update Personal Info | eicome Jo<br>Ø FAQ | Onn X Uoe |  |  |
|----------------------------|---------------------------|--------------------|-----------|--|--|
| Home                       |                           |                    |           |  |  |
| CONTACT IN                 | FORMATION                 |                    |           |  |  |
| Please provide contact in  | formation.                |                    |           |  |  |
| First Name                 | first name                |                    |           |  |  |
| Last Name                  | last name                 |                    |           |  |  |
| Email Address              | email                     |                    |           |  |  |
| Phone Number               | 111-111-1111              |                    |           |  |  |
| Mailing Address            |                           |                    |           |  |  |
| Address Line 1             | street address            |                    |           |  |  |
| Address Line 2             |                           |                    |           |  |  |
| City                       | city                      |                    |           |  |  |
| State                      | state                     |                    |           |  |  |
| ZIP Code                   | zip                       |                    |           |  |  |
|                            | Save                      |                    |           |  |  |
|                            |                           |                    |           |  |  |

Updated 2020

2. Verify the information is correct and click on "Submit Attestation"

| NEW Narcoti     | c Education                                  |                        |            |
|-----------------|----------------------------------------------|------------------------|------------|
| STATE Attesta   | tion Tracker                                 | E Opoate Personal Info | 2 0 1      |
|                 |                                              |                        |            |
| Home            |                                              |                        |            |
| FACILITY SU     | JMMARY                                       |                        |            |
| acility         |                                              |                        |            |
| Name            | Z Test Hospital (PFI)                        | E                      | ck To Hon  |
| Organization    | Hospital (pfi) - 8888                        |                        |            |
| ontact Info     |                                              |                        |            |
| Name            | John Doe                                     | Edit                   | Contact In |
| Email           | John.Doe@sbc.com                             |                        |            |
| Phone           | 555-555-5555                                 |                        |            |
| Mailing Address | 555 Avenue Q<br>Testing<br>Nowhere, NY 12203 |                        |            |
|                 |                                              |                        |            |
|                 | Submit Attestation                           |                        |            |
|                 |                                              |                        |            |
|                 |                                              |                        |            |
| ttestations     |                                              |                        |            |
| o Attestations  |                                              |                        |            |

- 3. Enter your course completion date and facility DEA number(s) in the appropriate boxes
- 4. Attest by clicking the "I Attest" button.

| Const                                                                                                    |                                                                                                    | Welcon                                                                                                    |                                                                                                    |                            | me John X Doe   |  |
|----------------------------------------------------------------------------------------------------|----------------------------------------------------------------------------------------------------|----------------------------------------------------------------------------------------------------|----------------------------------------------------------------------------------------------------|----------------------------|-----------------|--|
| YERK<br>STATE Attestation Tracker                                                                                                    |                                                                                                    |                                                                                                    | E Update Personal Info                                                                                                    | 😧 FAQ                      | O Help          |  |
| Ноте                                                                                                    |                                                                                                    |                                                                                                    |                                                                                                    |                            |                 |  |
| FACILITY ATTESTATION                                                                                                    |                                                                                                    |                                                                                                    |                                                                                                    |                            |                 |  |
| acility                                                                                                    |                                                                                                    |                                                                                                    |                                                                                                    |                            |                 |  |
| Name Z Test Hospital (PFI)                                                                                                    |                                                                                                    |                                                                                                    |                                                                                                    |                            |                 |  |
| Organization Hospital (pfi) - 8888                                                                                                    |                                                                                                    |                                                                                                    |                                                                                                    |                            |                 |  |
| or medical residents who prescribe under a facilit<br>ducation. The facility shall maintain a list of all resi<br>uch lists shall be maintained for a period of six (6)                                                                          | 's DEA registra<br>Jents included<br>years.                                                                          | ition number, the facility must attest to the compl-<br>in the attestation. It is not necessary to provide t                                                                                                    | ation of the required mondat<br>his listing to the Bureau of No                                                                          | ory prescri<br>srcotic Enf | ber<br>orcement |  |
| Course Completion Date:*                                                                                                    | mm/dd/yy                                                                                                    | 777                                                                                                    |                                                                                                    |                            |                 |  |
| Course Information:<br>(Not Required)                                                                                                    | Optional                                                                                                    |                                                                                                    |                                                                                                    |                            |                 |  |
| Facility DEA Registration Number(s):*                                                                                                    |                                                                                                    | DEA1, DEA2,                                                                                                    |                                                                                                    |                            |                 |  |
|                                                                                                    |                                                                                                    | Do not enter prescriber DEA numbers.                                                                                                    |                                                                                                    |                            |                 |  |
| Every medical resident practicing in 1<br>(DEA) to prescribe controlled substar<br>palliative care and addiction. The foll<br>for prescribing controlled substances<br>6.) prevention, screening and signs of                                    | lew York State<br>ces must comp<br>wing specific t<br>, 2.) pain manag<br>faddiction, 7.) r                          | under a facility registration number from the Drug<br>lete three hours of accredited course work or tra<br>topics must be included in the training: 1) New Yo<br>gement, 3.) appropriate prescribing, 4.) managing<br>esponses to abuse and addiction and 8.) end of                                    | g Enforcement Administration<br>ining on pain management,<br>rk State and federal requirer<br>acute pain, 5.) palliative me<br>ife care. | n<br>nents<br>dicine,      |                 |  |
| I hereby attest that:                                                                                                    |                                                                                                    |                                                                                                    |                                                                                                    |                            |                 |  |
| <ol> <li>Each medical resident of the fan<br/>number and has completed on<br/>management, palliative care, and<br/>2. Records of such training shall be<br/>facility for six years from the da<br/>3. I am authorized to make this at</li> </ol> | ility identified i<br>the date indicat<br>d addiction, wh<br>a available for a<br>e of completion<br>estation on beh | is authorized to prescribe controlled substances<br>ted, a minimum of three hours of accredited cour<br>hich includes each of the eight topics specified,<br>audit and inspection by the Department of Health<br>n for the residents covered under this attestation<br>half of the facility identified. | under its facility DEA registra<br>se work or training on pain<br>, and shall be retained by the                                         | tion<br>e                  |                 |  |
| False statements made herein are po                                                                                                    | nishable as a c                                                                                                    | lass A misdemeanor pursuant to Section 210.45                                                                                                    | of the Penal Law.                                                                                                    |                            |                 |  |

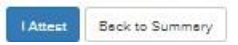

5. Confirmation that the attestation has been submitted successfully. Valid until date - residents must take the required course work or training within one year from the last 'Course Completion Date'.

| VORK Narcotic Education |                              | Viero |            |         |  |
|-------------------------|------------------------------|-------|------------|---------|--|
| Attesta                 | tion Tracker                 |       | UTAL S     | The     |  |
| Home                    |                              |       |            |         |  |
| ACILITY SU              | JMMARY                       |       |            |         |  |
| ility                   |                              |       | -          |         |  |
| Name                    | Z Test Hospital (PFI)        |       | Back To    | dome    |  |
| Organization            | Hospital (pfi) - 8888        |       |            |         |  |
| DEA Number              | AA3333111                    |       |            |         |  |
| ntact Info              |                              |       |            |         |  |
| Name                    | John Doe                     |       | Edit Conta | st Info |  |
| Email                   | John.Doe@sbc.com             |       |            |         |  |
| Phone                   | 555-555-5555                 |       |            |         |  |
| Mailing Address         | 555 Avenue Q                 |       |            |         |  |
|                         | Testing<br>Nowhere, NY 12203 |       |            |         |  |
| You have a              | current attestation.         |       |            |         |  |
| (                       | Submit Attestation           |       |            |         |  |

| Ref# | Attestation Date | Course Completion Date | Valid Until Date | Attestation DEA Number |
|------|------------------|------------------------|------------------|------------------------|
| 1116 | 03/11/2020       | 02/05/2020             | 02/04/2021       | AA3333111              |